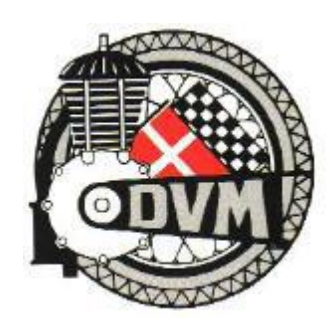

## How to use the webshop

Read information page first then select you choices for Windmill Rally 2022 in the webshop. Check the price. "TilValg/fravalg" = Added price

When done click "Opdater Kurv" = Add to Basket

| Tilvalg/fravalg |  |  |  |  |
|-----------------|--|--|--|--|
| DKK 715,00      |  |  |  |  |
| lalt            |  |  |  |  |
| DKK 1.610,00    |  |  |  |  |
|                 |  |  |  |  |
| Tilføj til kurv |  |  |  |  |

You can have as many drives you want in the same order, you just make the choices and "Opdater Kurv" = Add to Basket

Notice the previous information is not delete; you overwrite them and click "Opdater kurv"

When all done click: "Se kurv" = view basket (top of screen)

## Windmill 2022

Se kurv

windmill2022" er blevet tilføjet til din kurv.

You now get a list of your choices and you can see which information you have given about you motorcycle etc.

Check all is ok, if not click "Rediger tilmelding" = edit. When you are done editing click "Opdater kurv"

X = Delete all Driver information. You can add a new if needed.

When everything look fine click "Gå til kasse" = Go to payment

## Samlet beløb i kurv

| Total DKK 1.610,00 |  |
|--------------------|--|

Gå til kassen

The above shows the total amount in DKK ( $1 \in 7.5$  DKK)

## Windmill 2022

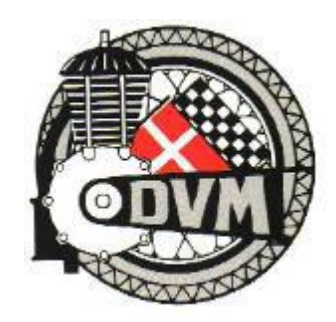

You can still edit you order by clicking "Rediger tilmelding"

|   | Vare                      | Subtotal   |
|---|---------------------------|------------|
|   | windmill2022 × 1          |            |
| ~ | (Rediger tilmelding)      |            |
|   | Country: England          |            |
|   | Gender: Male              |            |
|   | Name of driver: Mr. Smith |            |
|   | T-shirt: XL-size T-shirt  |            |
|   | Class: D                  |            |
|   | Brand: Douglas            |            |
|   | Vintage: 1917             | DKK 895,00 |
|   | Average speed: 24 KPH     |            |
|   |                           |            |

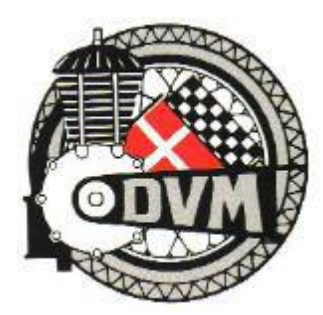

Give you name and address, telephone number E-mail etc. This is for the owner of the credit card so just one name for several drivers.

Select your country in the fielt "land"

| Adresse &        | Betaling    |                                                                                            | Nyt kort                                                                                                    | VISA 🌓 🌓 式                                                                                                    |  |  |
|------------------|-------------|--------------------------------------------------------------------------------------------|----------------------------------------------------------------------------------------------------|----------------------------------------------------------------------------------------------------|--|--|
| Email            |             |                                                                                            | Kortnummer                                                                                                    |                                                                                                    |  |  |
| Postnummer       |             |                                                                                            | Udløber (mm/åå) CVC 🕜                                                                                                    |                                                                                                    |  |  |
| Landekode<br>+45 | Mobilnummer |                                                                                            |                                                                                                    |                                                                                                    |  |  |
| Fornavn          |             |                                                                                            | MobilePay                                                                                                    | MobilePay                                                                                                    |  |  |
| Efternavn        |             |                                                                                            |                                                                                                    |                                                                                                    |  |  |
| Adresse          |             | Tilføj c/o                                                                                 | Jeg accepterer betingelse<br>Jeg accepterer Brugervilkåre<br>Handelsbetingelser og Priva                                                                         | Jeg accepterer betingelserne<br>Jeg accepterer Brugervilkårene,<br>Handelsbetingelser og Privatlivspolitik for Danmarks Veteran |  |  |
| Land<br>Danmark  |             | мотогсукіекцир.<br>Husk mig<br>Gem mine betalings- og leveringsdetaljer og husk min enhed. |                                                                                                    |                                                                                                    |  |  |
| Ву               |             |                                                                                            | Hermed accepterer jeg Brugervilkårene for "Gem mine<br>detaljer" og samtykker til, at Nets behandler mine data i<br>overensstemmelse med Nets Privatlivspolitik. |                                                                                                    |  |  |
|                  |             |                                                                                            | Betal                                                                                                    | 895 kr                                                                                                    |  |  |

Finally check the "Jeg accepterer betingelserne" and hit the blue "Betal" = pay